## **Unlock Demo Version**

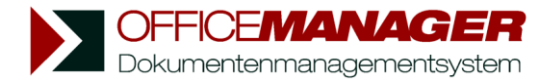

You won't need an unlocking code for the first try-outs. Please click the button **Try-out Now** in the Start-up Window to test the software.

If you already have an unlocking code: Please follow the instructions on this page (A).

If you **do not yet have an unlocking code** and wish to unlock the trial version: Please follow the instructions on the following page (B).

## A. If you have a valid unlocking code:

In case the trial version is already installed on your computer, you do <u>not</u> have to reinstall the software.

1. Please choose within the menu **Help | Internet** the option **Register Version** or go to the page "License" in the Setup Wizard, and press the button **Register**. The window "Product Registration" will be opened:

| Product Registration                                                                                              |                  | ? ×            |  |  |  |  |  |
|----------------------------------------------------------------------------------------------------|------------------|----------------|--|--|--|--|--|
| Registration status: Full version (Master). Press "Product Registration" to order more licenses.                  |                  |                |  |  |  |  |  |
| Step 1: Please enter the information for the software activation:                                                 |                  |                |  |  |  |  |  |
| e-mail                                                                                                    | mail@example.com |                |  |  |  |  |  |
| Company                                                                                                    |                  |                |  |  |  |  |  |
| Forename                                                                                                    | Family Name      | Mr. 👻          |  |  |  |  |  |
| Street                                                                                                    |                  |                |  |  |  |  |  |
| ZIP/City                                                                                                    |                  |                |  |  |  |  |  |
| Country                                                                                                    |                  |                |  |  |  |  |  |
| Phone                                                                                                    | Fax              |                |  |  |  |  |  |
| Step 2: Press "Product Registration", the online form will be opened in your browser: Product <u>Registration</u> |                  |                |  |  |  |  |  |
| Step 3: Please fill in the online order form.                                                                     |                  |                |  |  |  |  |  |
| Step 4: Enter the activation code:                                                                                |                  |                |  |  |  |  |  |
|                                                                                                    | · \              | <u>J</u> nlock |  |  |  |  |  |
|                                                                                                    | 🔀 <u>C</u> lose  | Help           |  |  |  |  |  |

2. Simply enter the code at "Step 4" and click **Unlock**.

## B. If you do not yet have an unlocking code:

The Office Manager trial version is limited to 30 days. This will only encompass the days that you actually use the software. By registering online you can purchase an unlocking code for the unlimited full version of Office Manager.

1. Please choose within the menu **Help | Internet** the option **Register Version** or go to the page "License" in the Setup Wizard, and press the button **Online Registration**.

| Product Registration                                                             |               |                            |                 |  |      |    |              | ? 🗙 |  |  |
|----------------------------------------------------------------------------------|---------------|----------------------------|-----------------|--|------|----|--------------|-----|--|--|
| You can test this version for another 24 days.                                   |               |                            |                 |  |      |    |              |     |  |  |
| Step 1: Please enter the information for the software activation:                |               |                            |                 |  |      |    |              |     |  |  |
|                                                                                  | eMail         | mail@krekeler.de           |                 |  |      |    |              |     |  |  |
|                                                                                  | Company       | Softwarebüro Krekeler      |                 |  |      |    |              |     |  |  |
|                                                                                  | Given Name    | Wolfgang                   | Family Name Mi  |  | Müll | er | Herr         | ~   |  |  |
|                                                                                  | Street        | Friedrich-Engels-Straße 45 |                 |  |      |    |              |     |  |  |
|                                                                                  | ZIP Code/City | 15758                      | 15758 Zernsdorf |  |      |    |              |     |  |  |
|                                                                                  | Country       | Deutschland                |                 |  |      |    |              |     |  |  |
|                                                                                  | Phone         | 03375-203620               | )               |  | Fa   | ×  | 03375-203622 |     |  |  |
| Step 2: Please press 'Register', the online form will be opened in your browser. |               |                            |                 |  |      |    |              |     |  |  |
|                                                                                  |               |                            |                 |  |      |    |              |     |  |  |
| Step 3: Fill in the online form and press 'Submit'.                              |               |                            |                 |  |      |    |              |     |  |  |
|                                                                                  |               |                            |                 |  |      |    |              |     |  |  |
| Step 4: Enter the activation code:                                               |               |                            |                 |  |      |    |              |     |  |  |
| Close 🛛 🖉 Help                                                                   |               |                            |                 |  |      |    |              |     |  |  |

- 2. Enter your information for the unlocking procedure. Your correct e-mail address is very important here, because the temporary unlocking code will be sent to this address.
- 3. Please connect to the internet and press the button **Online Registration**. The web form will be opened in your browser:

| 🕘 Office Manager Produktfamilie - Onlineregistrierung - Microsoft Internet Explorer               |                                          |       |  |  |  |  |  |  |  |
|---------------------------------------------------------------------------------------------------|------------------------------------------|-------|--|--|--|--|--|--|--|
| Datei Bearbeiten Ansicht Favoriten Extras ?                                                       |                                          |       |  |  |  |  |  |  |  |
| 🔇 Zurück 🔹 🕥 - 🖹 🛃 🏠 🔎 Suchen 📌 Favoriten 🔮 Medien 🤣 🍛 - 😓                                        | 🖸 • 📃                                    |       |  |  |  |  |  |  |  |
| Adresse 🚳 http://www.sb-k.de/forms/om_register.php3?EMail=name@example.com&Firm=Ihre+Firma+od 🗙 🔁 | Wechseln zu Links                        | » 🐔 • |  |  |  |  |  |  |  |
|                                                                                                   |                                          | ^     |  |  |  |  |  |  |  |
| Testversion Office Manager                                                                        |                                          |       |  |  |  |  |  |  |  |
| (Für erste Tests ist keine Registrierung erforderlich.)                                           |                                          |       |  |  |  |  |  |  |  |
| <ul> <li>Kostenlose Registrierung der Testversion, Anforderung von<br/>Infomaterial.</li> </ul>   | 0,00 EUR                                 |       |  |  |  |  |  |  |  |
| Originales Benutzerhandbuch mit Test-CD                                                           | 9,80 EUR                                 |       |  |  |  |  |  |  |  |
| Destallung des Hellungsign Office Managers Des                                                    |                                          |       |  |  |  |  |  |  |  |
| Bestellung der Vollversion Office Manager <u>Pro</u>                                              |                                          |       |  |  |  |  |  |  |  |
| ○ Einzelarbeitsplatz                                                                              | 193,72 EUR                               |       |  |  |  |  |  |  |  |
| <ul> <li>Lizenz für 5 Arbeitsplätze</li> </ul>                                                    | 808,52 EUR                               | =     |  |  |  |  |  |  |  |
| <ul> <li>Lizenz für 10 Arbeitsplätze</li> </ul>                                                   | 1.156,52 EUR                             |       |  |  |  |  |  |  |  |
| <ul> <li>Lizenz für 20 Arbeitsplätze</li> </ul>                                                   | 1.849,04 EUR                             |       |  |  |  |  |  |  |  |
| <ul> <li>Lizenz für 30 Arbeitsplätze</li> </ul>                                                   | Lizenz für 30 Arbeitsplätze 2.541,56 EUF |       |  |  |  |  |  |  |  |
| Bestellung der Vollversion Office Manager <u>Client/Server</u>                                    |                                          |       |  |  |  |  |  |  |  |
|                                                                                                   |                                          |       |  |  |  |  |  |  |  |
| Einzelarbeitsplatz                                                                                | 1.044,00 EUR                             |       |  |  |  |  |  |  |  |
| Cilizenz für 2 Arbeitsplätze                                                                      | 1.624,00 EUR                             |       |  |  |  |  |  |  |  |
| <ul> <li>Lizenz für 5 Arbeitsplätze</li> </ul>                                                    | 3.248,00 EUR                             |       |  |  |  |  |  |  |  |
| Lizenz für 10 Arbeitsplätze                                                                       | 6.032,00 EUR                             |       |  |  |  |  |  |  |  |
| Für größere Lizenzpakete nutzen Sie bitte den PDF-Bestellschein                                   |                                          |       |  |  |  |  |  |  |  |
| Alle Preise in EUR incl. MwSt.                                                                    |                                          |       |  |  |  |  |  |  |  |
| 🍘 Fertig 🔮 Inl                                                                                    | ternet                                   |       |  |  |  |  |  |  |  |

- 4. Please select the registration mode (free registration of trial version or full version order), check your e-mail address and press **Order**.
- 5. The web form will retrieve the unlocking code (serial number) and send it to the registered e-mail address. Enter the unlocking code in Office Manager and press **Unlock**.
- 6. The printed user manual and the data medium will be sent via mail.